## 1. Instrukce

### Produkt

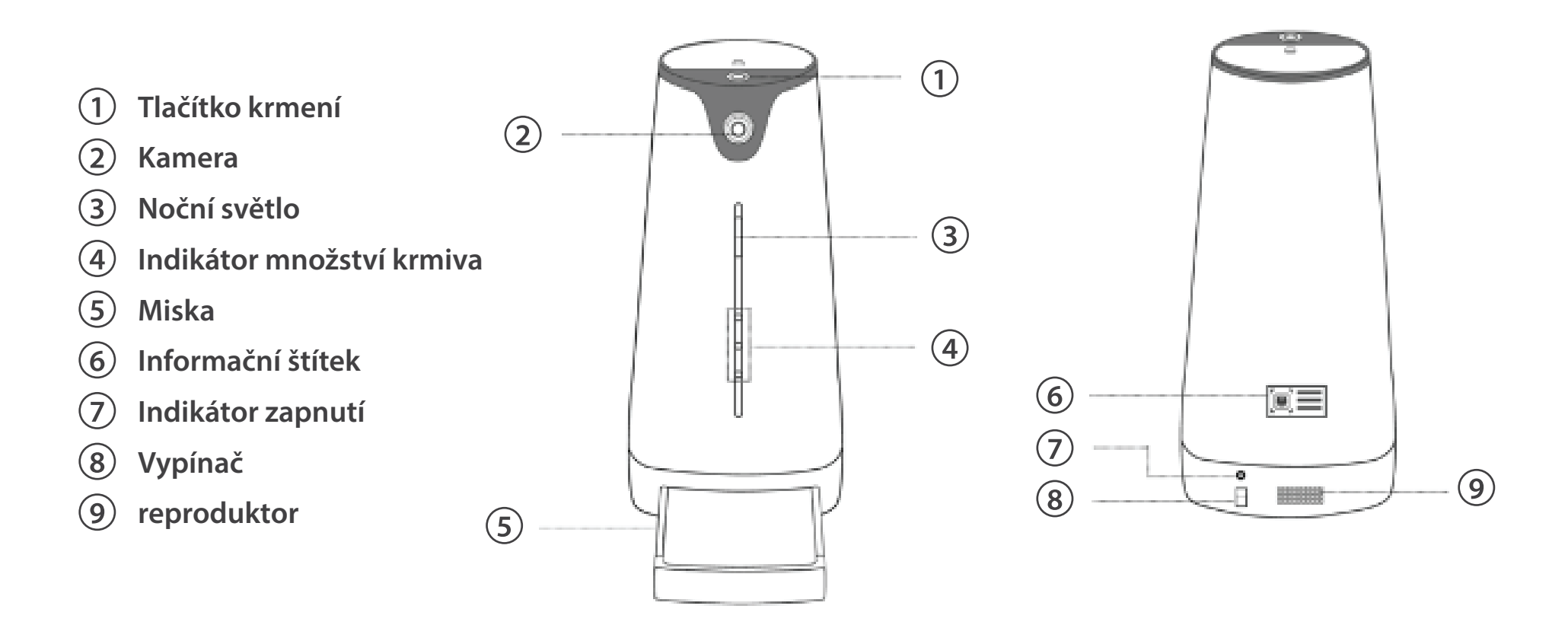

## Indikátor

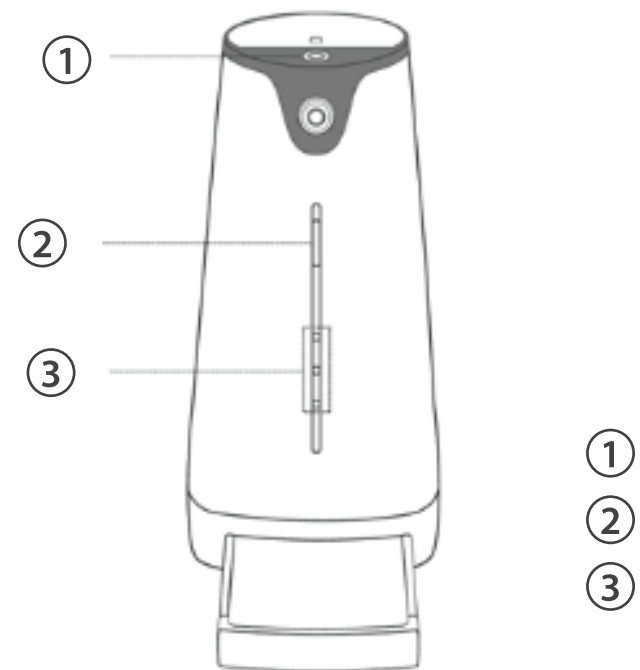

- 1) Podsvícené tlačítko krmení
- 2) Noční světlo
- 3 Indikátor množství krmiva

## 2. Instrukce

### Umístění zařízení

#### Správné umístění zařízení

- Doporučujeme vám, abyste zařízení umístili na stabilní, větraný prostor, bez přímého slunečního záření. Věnujte pozornost níže uvedeným bodům pro lepší připojení k internetu a spolupráci s domácími zvířaty.
- a. Umístěte zařízení ke stěně a na snabilní místo.
- b. Umístěte zařízení na místo se stabilním přijmem WIFI signálu.
- c. Umístěte zařízení co nejdále od elektrických spotřebičů, jako je mikrovlnná trouba

### Vložení baterií

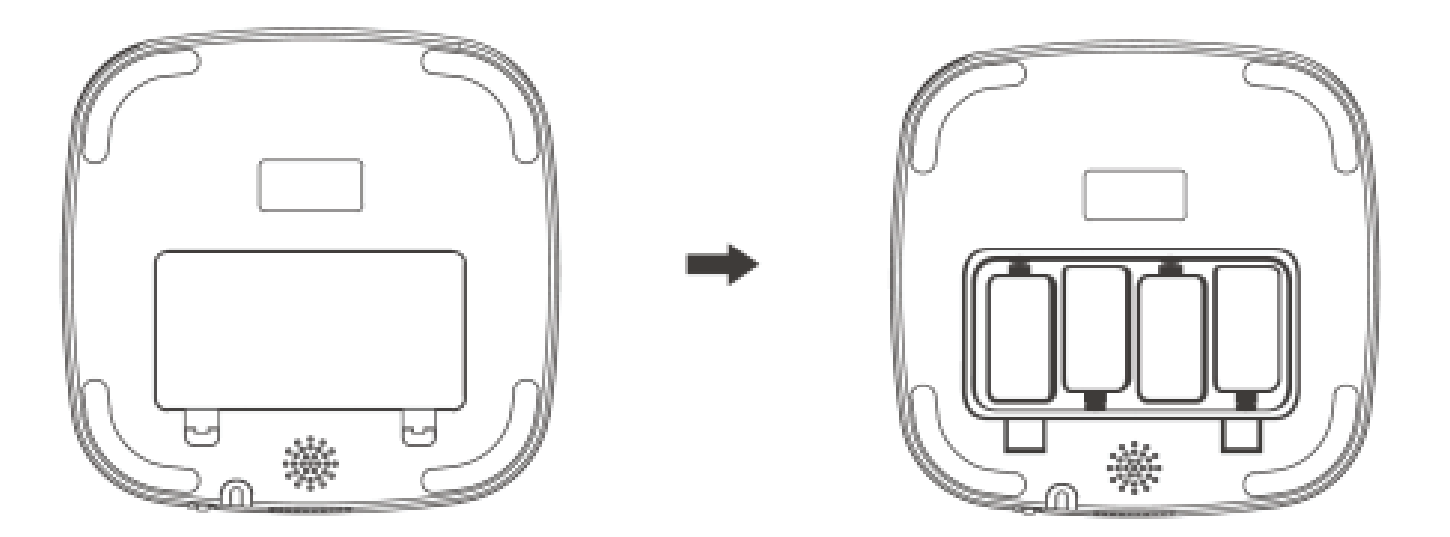

#### **Baterie:**

Model baterie: Velikost D

Životnost baterií: Například baterie ENERGIZER vydrží v zařízení až 30 hodin.

! Vyjímejte baterie, pokud delší dobu zařízení nepoužíváte.

# 4. Zapnutí zařízení

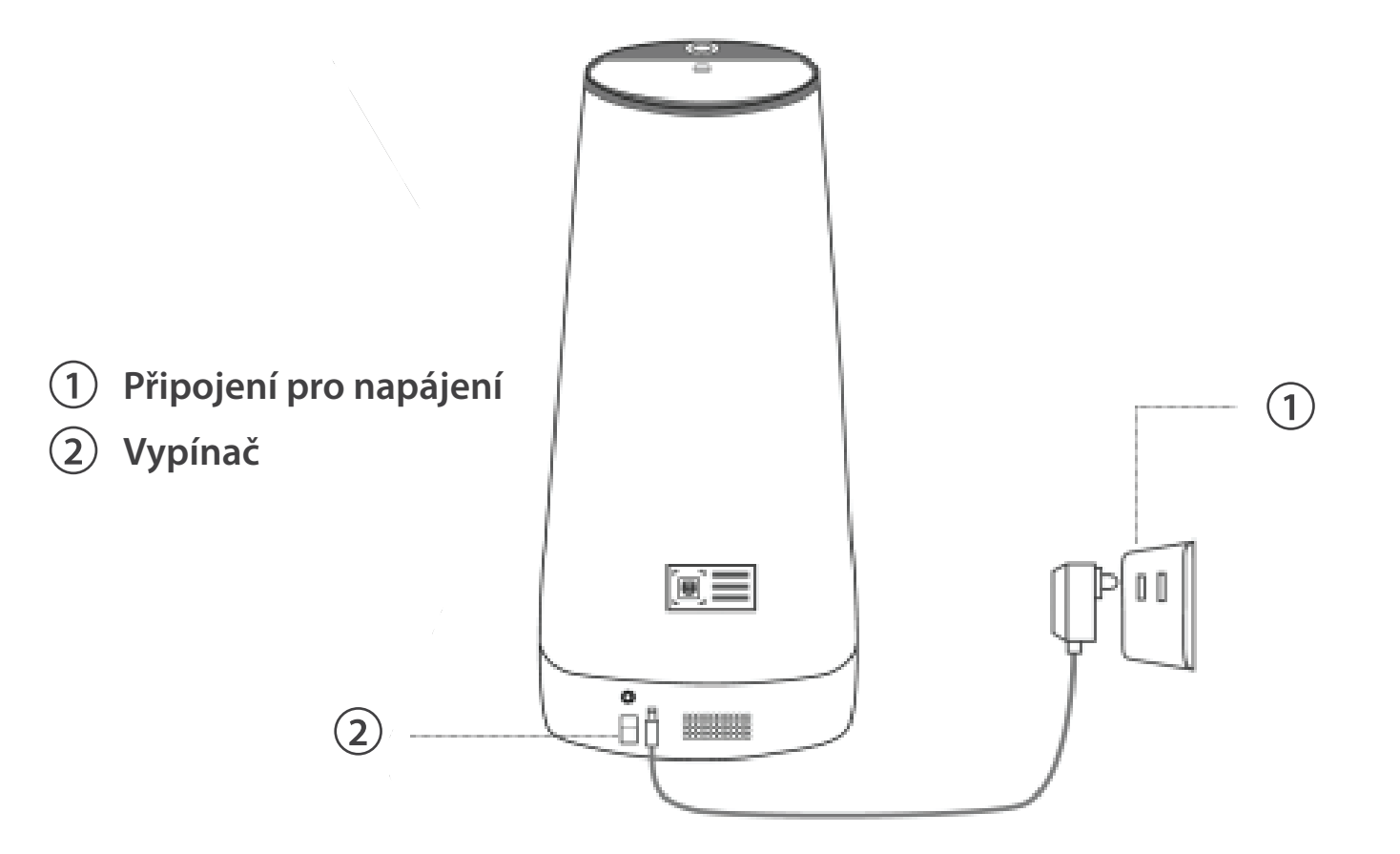

# 5. Instalace aplikace

Stažení a instalace aplikace

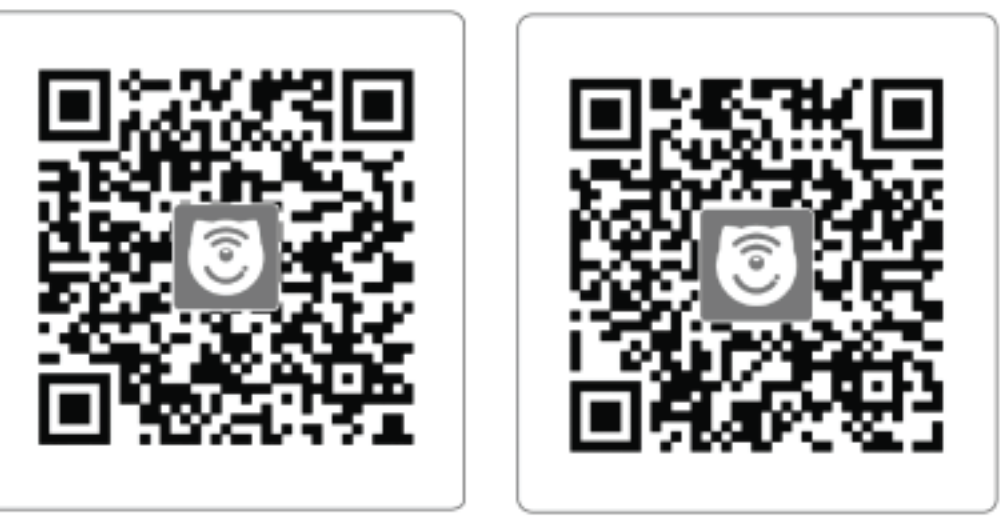

Android Download

IOS Download

Android & IOS supported. Users can scan the above QR code to download and install app. Or login official website to finish download. <u>www.easething.com</u> <u>www.hoison.com</u>

### **Registrace uživatele**

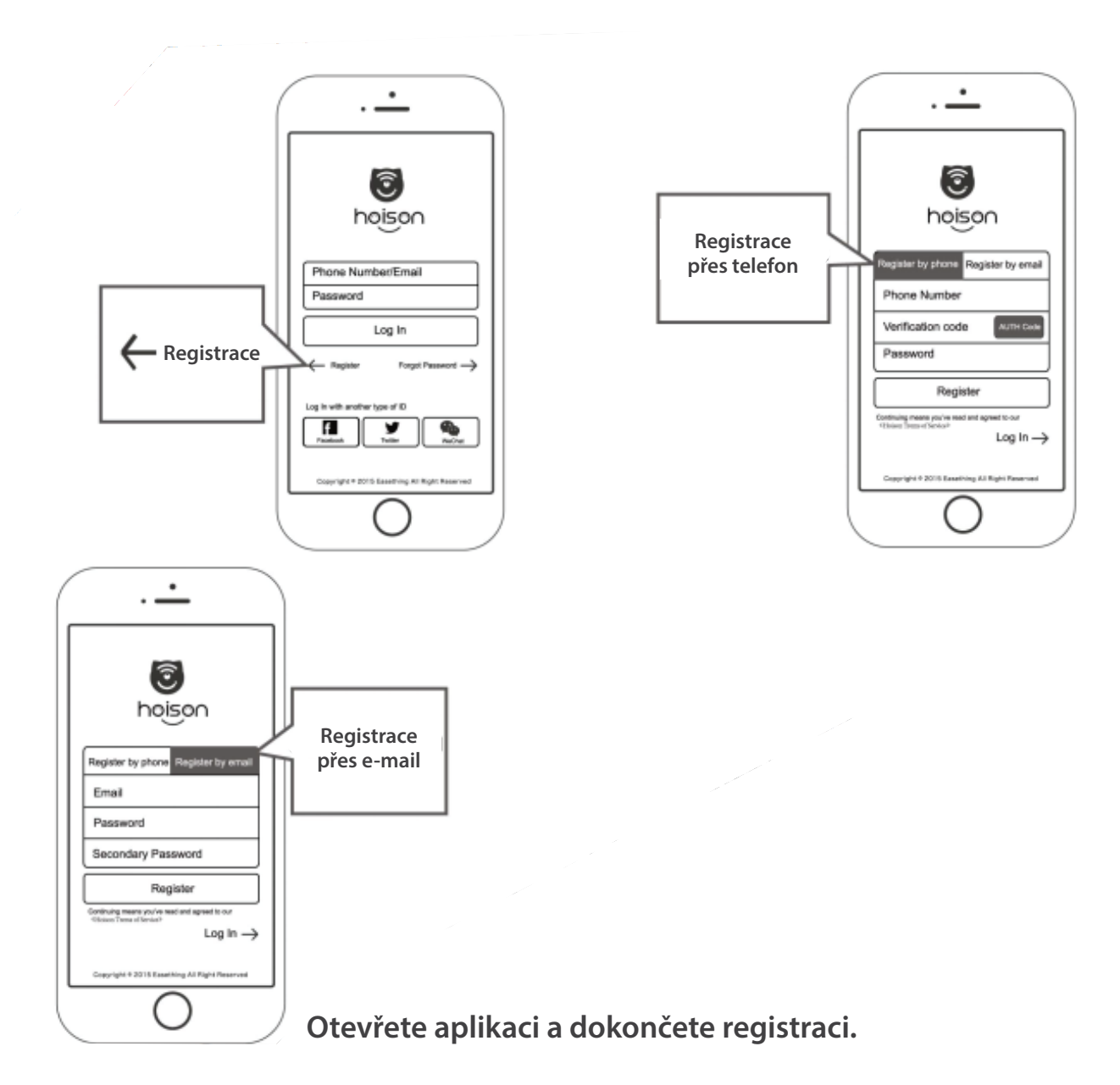

# 6. Instalace aplikace

Nastavte zařízení s internetem (WIFI).

Tato operace je vyžadována, když se zařízení poprvé používá nebo změní stav WIFI.

Mezi dvěmi různými uživatelskými rozhraními pro připojení k internetu můžete vybrat pouze jeden

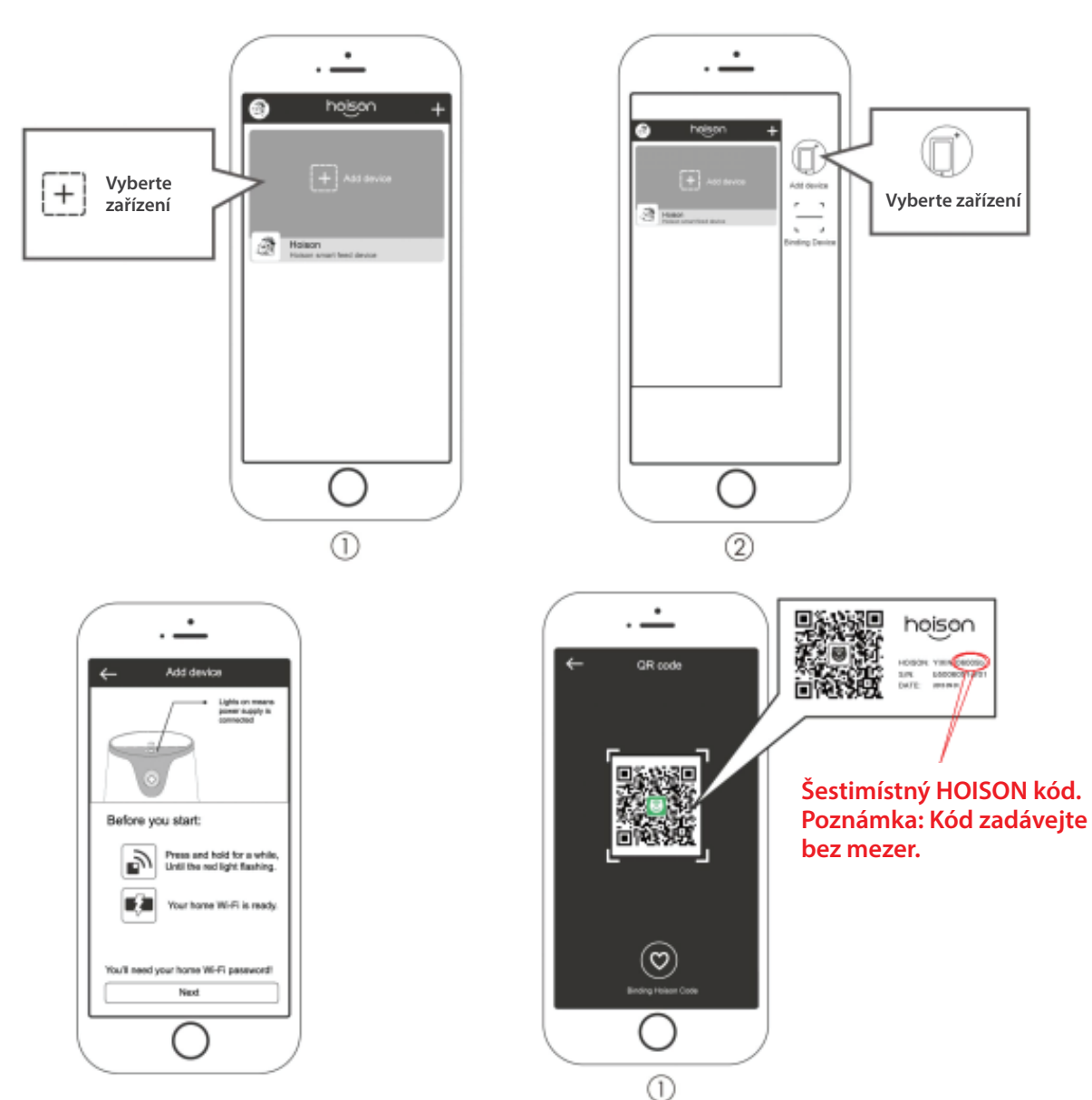

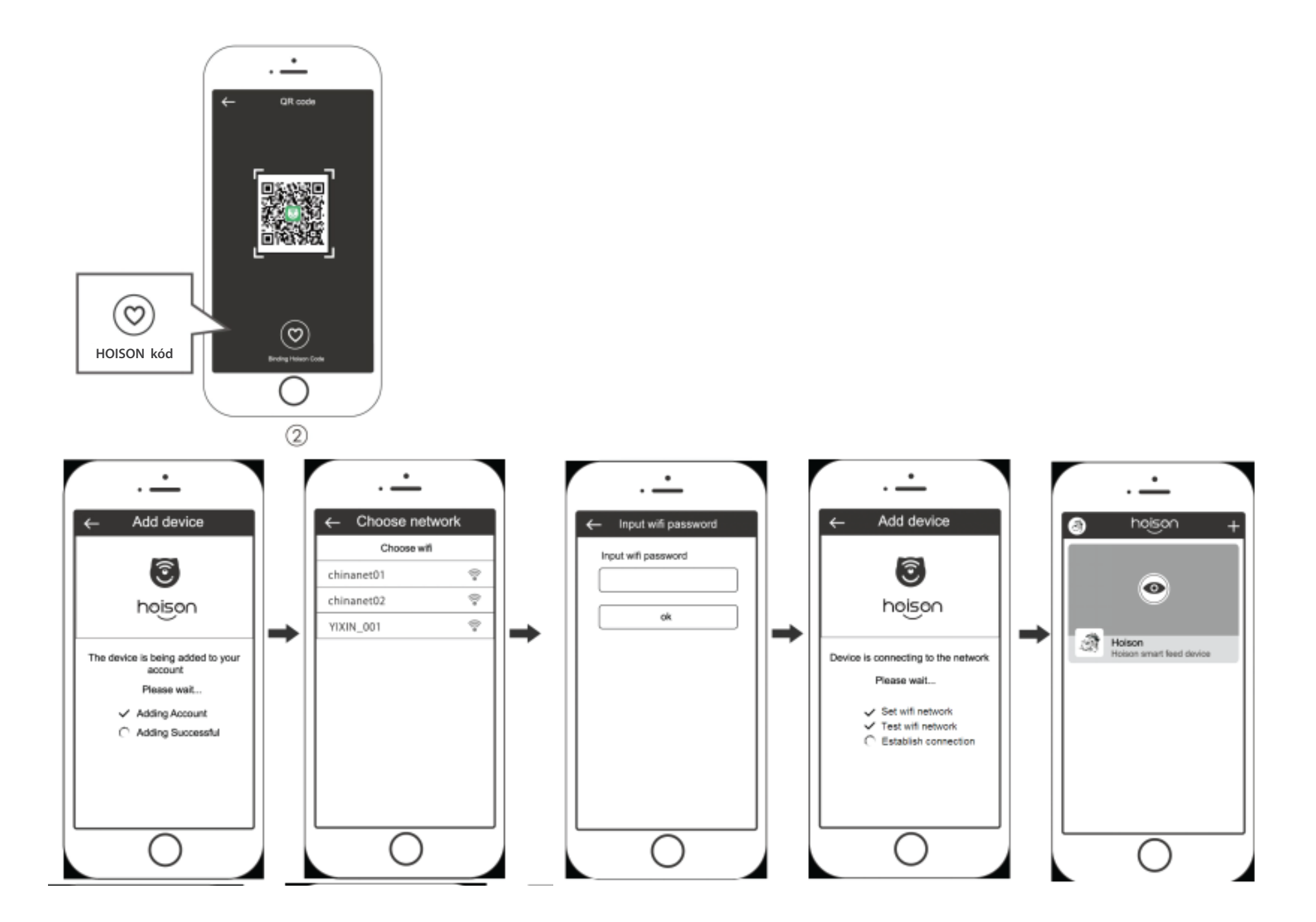

#### Poznámka:

Funkce propojení je funkční pouze pokud je zařízení připojeno k WIFI.

### Propojení zařízení

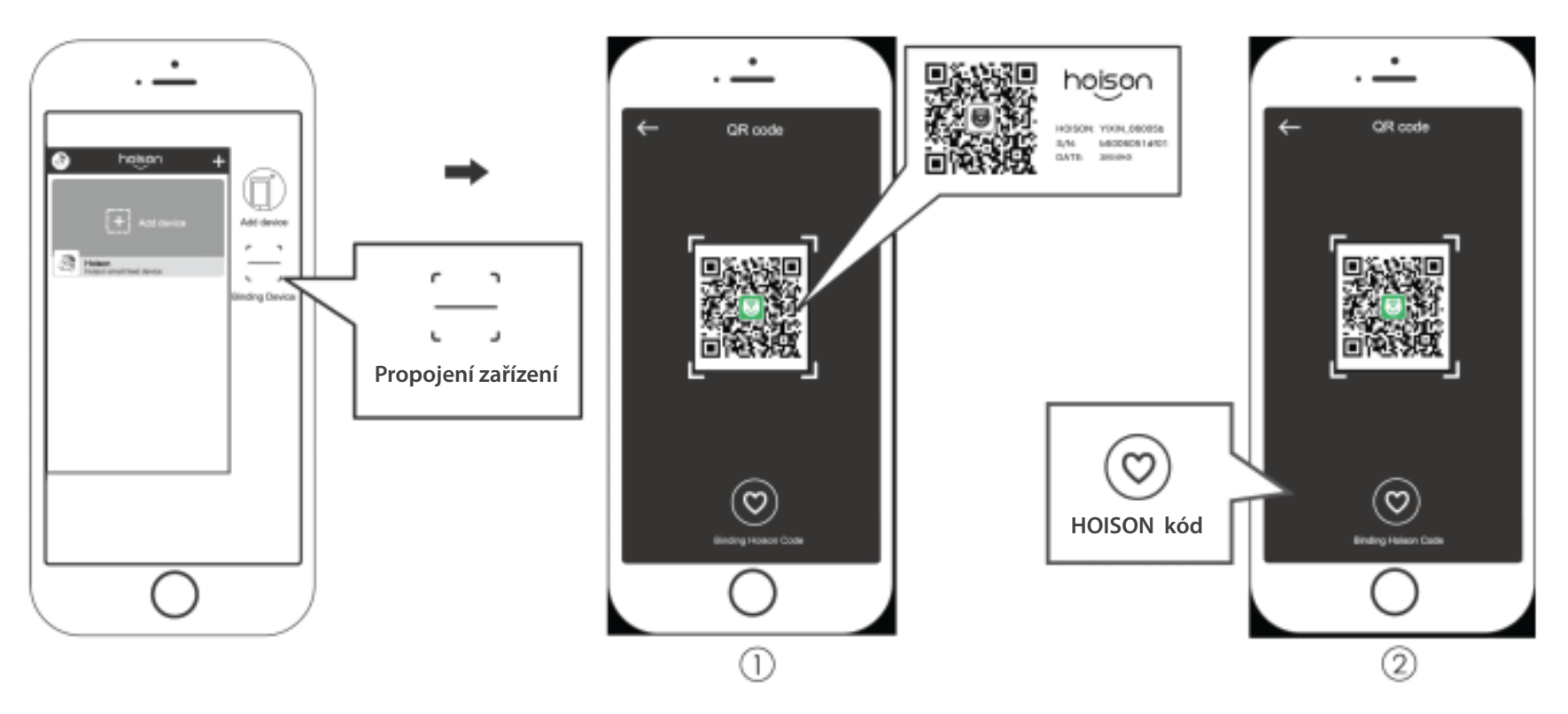

Propojení zařízení vytvoříte spojení mezi mobilním telefonem a zařízením HOISON.

a. Propojení oskenováním QR kódu ze štítku na zadní straně zařízení.

b. Klikněte na tlačítko "Binding Hoison Code" a vložte kód pro dokončení propojení.

! Každé zařízení má odlišný kód Hoison.

# 7. Bezpečnostní informace

#### Propojení zařízení

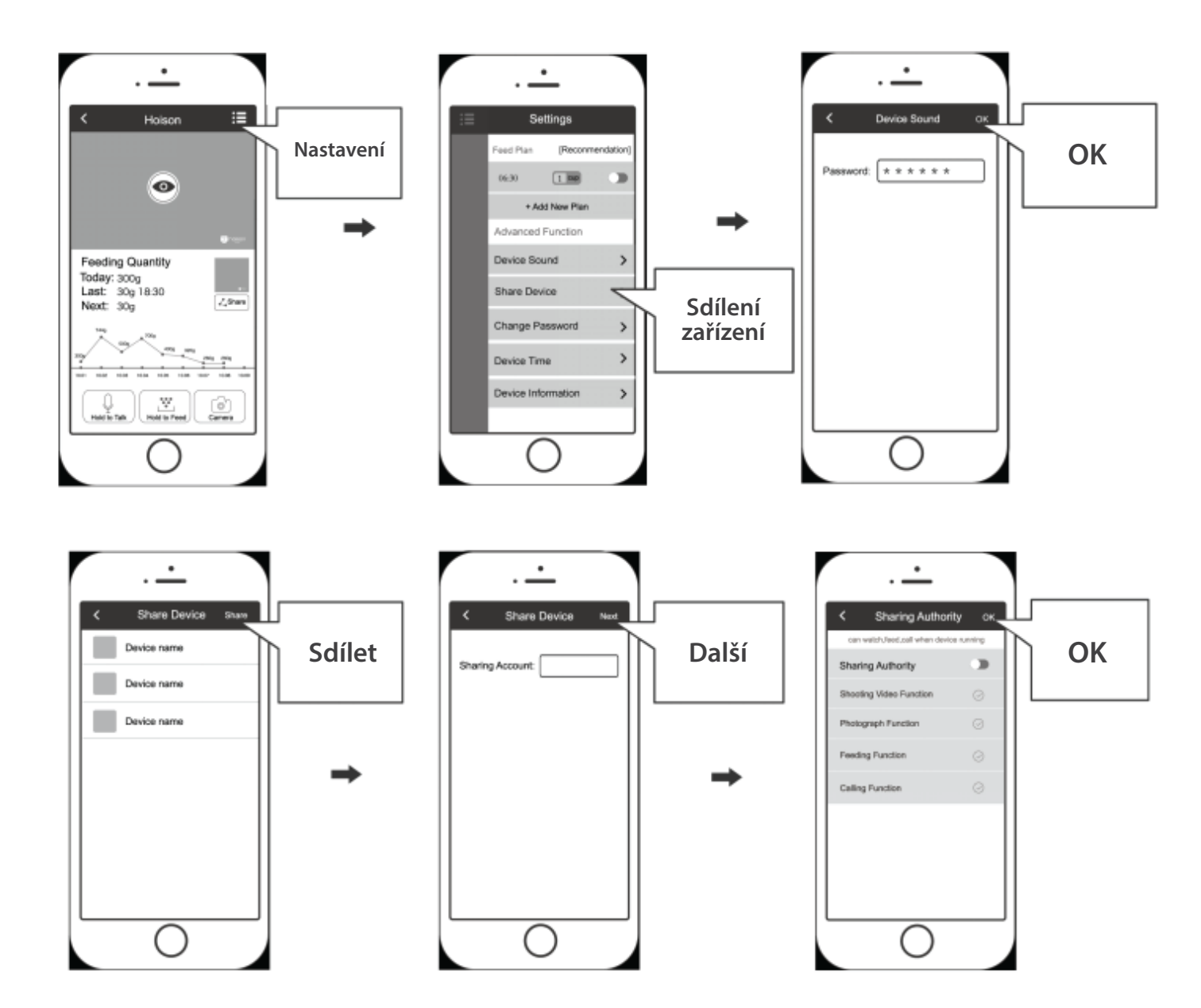

#### Změna hesla

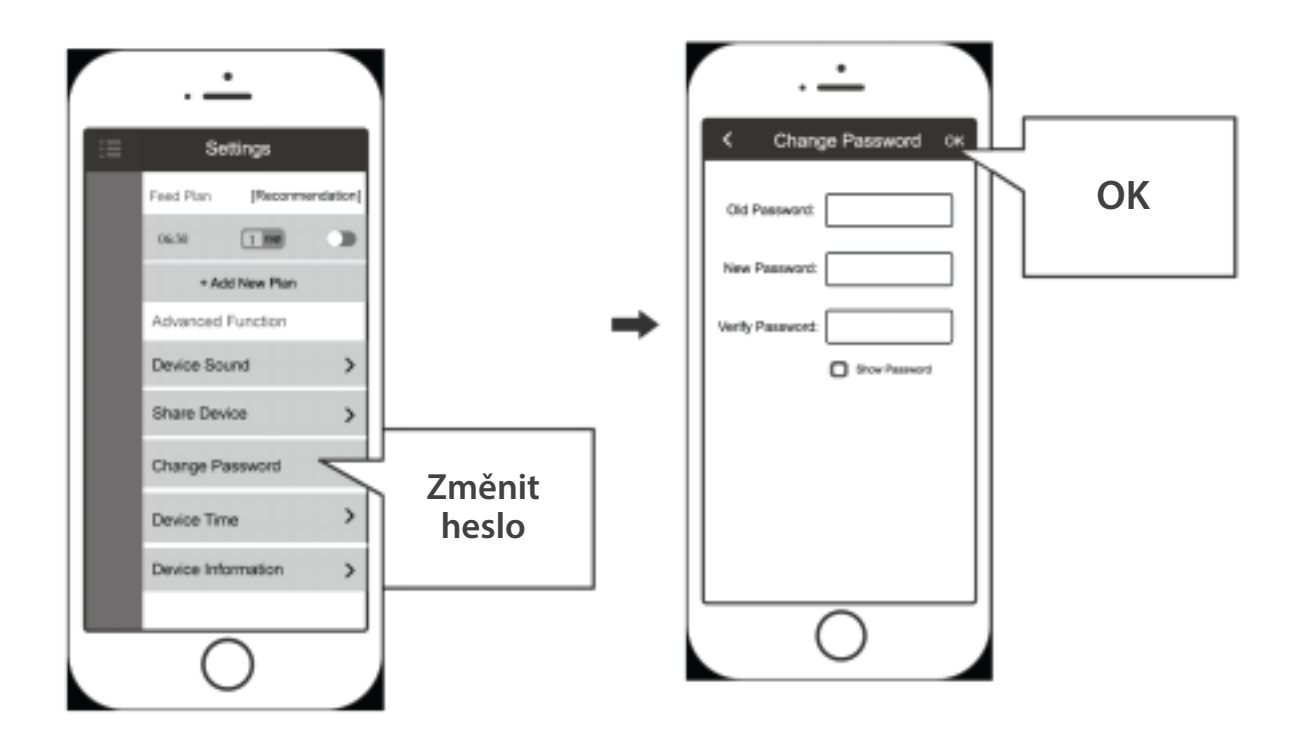

Změna hesla pro sdílení zařízení:

Výchozí heslo pro sdílení je "hoison", změňte heslo při prvním použití.

# 8. Údržba

#### Tovární nastavení

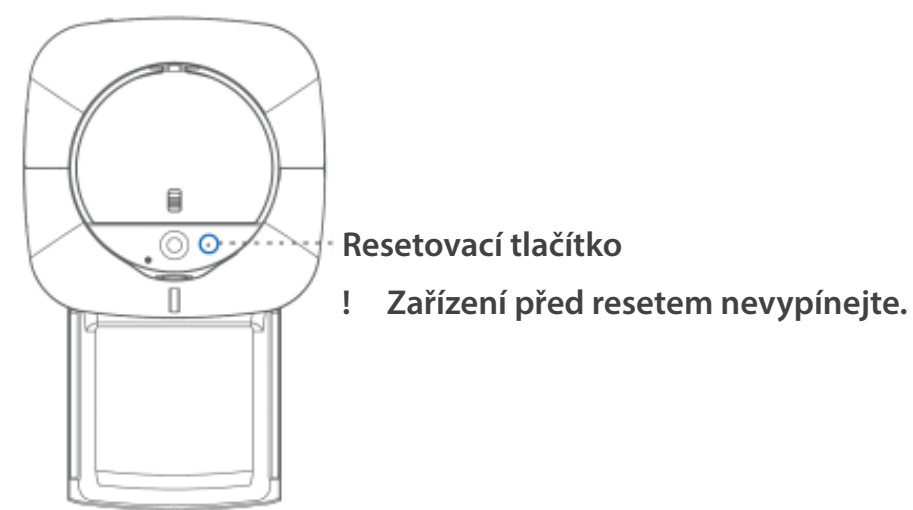

#### Upgrade softwaru

! Ujistěte se, že se zařízení během upgradování nevypne

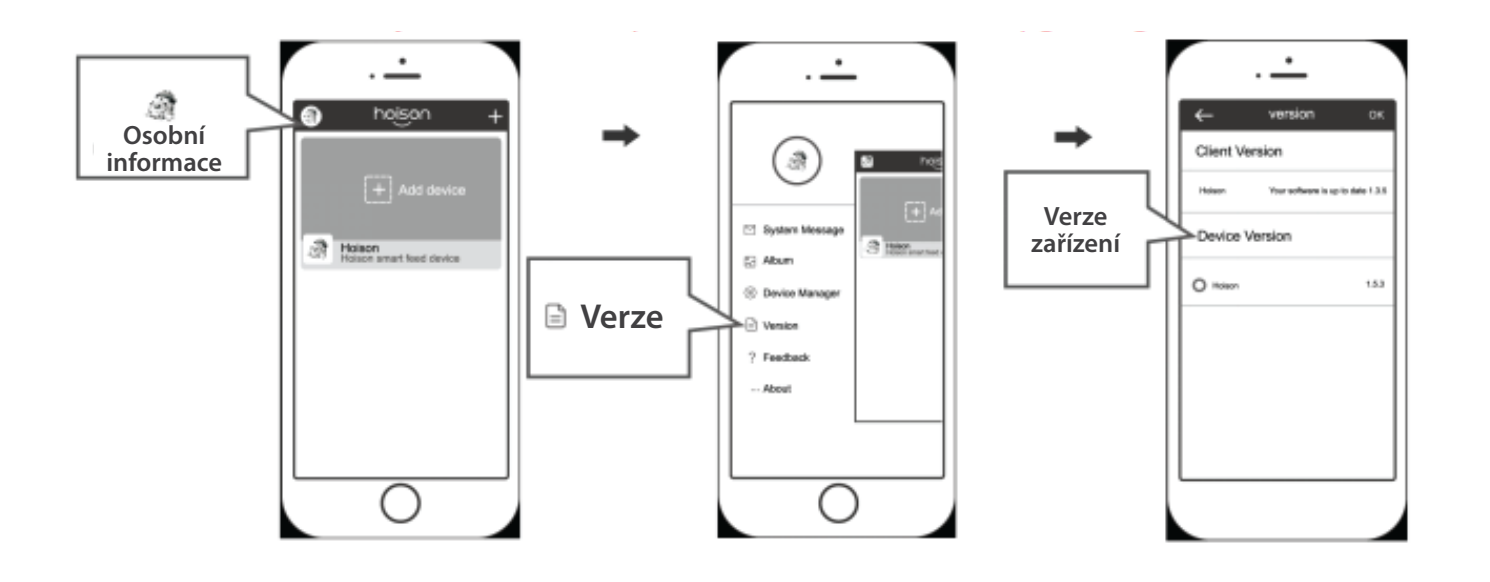

# Hoison Let Love Boundless

Remote control anytime, anywhere

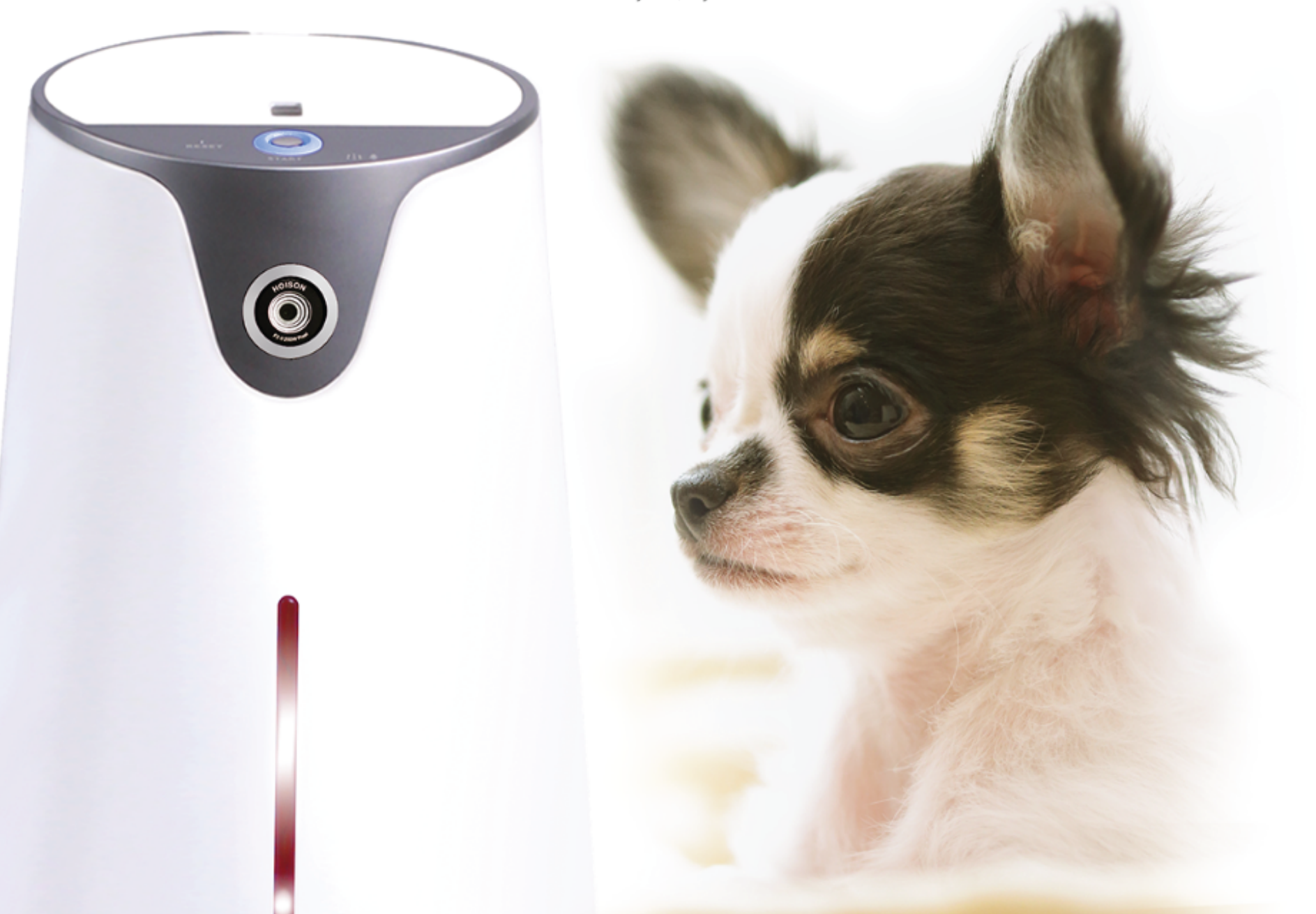